- 1. Visit: https://my.csusm.edu/
- 2. Sign-in using your CSUSM credentials.
- 3. Click on "Alternate Course Approval".

| California State University<br>SAN MARCOS |  |  |  |  |  |
|-------------------------------------------|--|--|--|--|--|
| Faculty & Staff Student My Page           |  |  |  |  |  |
| Faculty Self Service                      |  |  |  |  |  |
| Faculty Self Service                      |  |  |  |  |  |
| Mid-Semester Evaluation                   |  |  |  |  |  |
| Alternate Course Approval                 |  |  |  |  |  |
| FAR - Instructor Workload                 |  |  |  |  |  |

- 4. Click on the "Add a New Value" tab.
- 5. Enter the Student ID or click on the magnifying glass icon to search for the student by name, then click the "Add" button.

| Alternative Course Approval            |  |  |  |  |  |  |
|----------------------------------------|--|--|--|--|--|--|
| Eind an Existing Value Add a New Value |  |  |  |  |  |  |
| Student ID                             |  |  |  |  |  |  |
| Add                                    |  |  |  |  |  |  |

6. Complete the form. Be sure to include details of what the alternate course will be substituting in the Justification/Comments.

| *Requirement                                                                                                    | Human Development Upper-division Elective |                                  |                  |               | Q |  |  |
|----------------------------------------------------------------------------------------------------|-------------------------------------------|----------------------------------|------------------|---------------|---|--|--|
| *Alternative Course                                                                                                    | HD 312                                    | *Where Taken                     | CSU East Bay - T |               |   |  |  |
| *Term Taken                                                                                                    | Spring V                                  | *Year Taken                      | 2023 (YYYY)      | Units 4       |   |  |  |
| Grade                                                                                                    | A <b>v</b>                                | Date Approved                    | 07/06/23 3:20:3! | Unit Type SEM | ~ |  |  |
| Approved By                                                                                                    | Domenica Pearl                            | menica Pearl First Year Programs |                  |               |   |  |  |
| Justification/Comments                                                                                                    |                                           |                                  |                  |               |   |  |  |
| (Justification required for exceptions to catalog and grading policies)                                                                                                    |                                           |                                  |                  |               |   |  |  |
| Anything you type here will be sent to the student if you check "Email Student" below.<br>It will also be visible to Academic Advising when processing the ACA, so please be<br>detailed as to where you would like to course counted in the student's ARR. |                                           |                                  |                  |               |   |  |  |
| Check box(es) below to send email to Student and/or<br>Faculty                                                                                                    |                                           |                                  |                  |               |   |  |  |
| Email Faculty Email Student                                                                                                    |                                           |                                  |                  |               |   |  |  |

- 7. Check the "Email Faculty" box if you would like to be sent a confirmation email of your approval.
- 8. Check the "Email Student" box if you would like a copy of the approval sent to the student.
- 9. Click the "Save" button to save/submit the form.